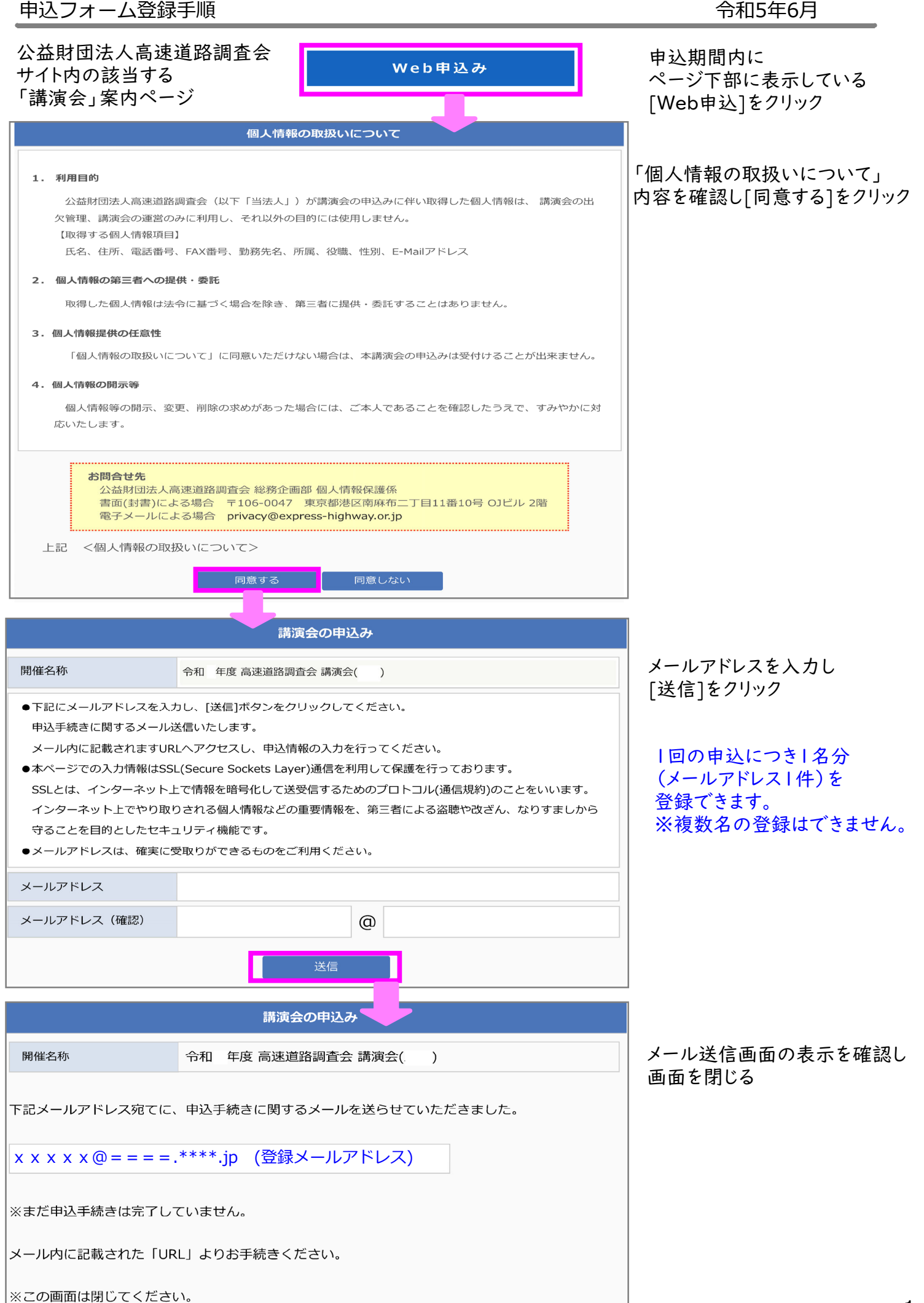

| Subject:       [申込み手続きUR         From:       koushu@express-hig         Date:          To:       登録メールアドレス         登録メールアドレス       このたびは下記開催への申込み         開催気称:       令和 年度 高速運         開催場所:          下記URLより手続きを行なっての | LL] 令和 年度 高速道路調査会 講演会( )<br>thway.or.jp<br>レス<br>様<br>をいただき、誠にありがとうございます。<br>道路調査会 講演会( )<br>ください。 | 登録したメールアドレス宛にメールが届くので<br>記載のURLをクリック     |
|----------------------------------------------------------------------------------------------------|----------------------------------------------------------------------------------------------------|------------------------------------------|
| 申込フォーム UR                                                                                                    | L N                                                                                                |                                          |
| なお、お使いのメールソフトに<br>場合があります。アクセスした                                                                                                    | よってはURLをクリックした際に文字列が切れてしまう<br>際にページが開けなかった場合は、URLをコピーし直接<br>マスクトコーズとさい。                            |                                          |
|                                                                                                    | 講演会の申込み                                                                                            |                                          |
| 申込者情報                                                                                                    | 参加者情報 申込内容確認 申込受付完了<br>開催」、「オンデマンド配信」両方のお申込みとなります。                                                 | 申込者情報に入力し[次へ]をクリック                       |
| <ul> <li>●下記の入力項目を入力し、</li> <li>●*が付いた項目は必須項目</li> </ul>                                                                                                    | 次へボタンをクリックして下さい。<br>となります。                                                                         |                                          |
| 開催名称                                                                                                    | 令和 年度 高速道路調查会 講演会                                                                                  |                                          |
| 申込者氏名*                                                                                                    | 00 00                                                                                              |                                          |
| 申込者氏名力ナ*                                                                                                    | 0000 000                                                                                           |                                          |
| 住所種別*                                                                                                    | <ul> <li>● 勤務先</li> <li>○ 自宅</li> </ul>                                                            |                                          |
| 住所*                                                                                                    | 〒     △△△△     □□□□     (郵便番号は半角数字)                                                                |                                          |
| TEL*                                                                                                    |                                                                                                    |                                          |
| FAX                                                                                                    | (半角数字)                                                                                             |                                          |
| 賛助会員番号                                                                                                    | ※賛助会員の場合入力してください (半角数字)                                                                            |                                          |
| 勤務先名(法人・団体名)*                                                                                                    | 株式会社◇◇◇◇◇◇                                                                                         |                                          |
| 勤務先名力ナ*                                                                                                    | $\diamond \diamond \diamond \diamond \diamond \diamond$                                            |                                          |
| 業種*                                                                                                    | ····· •                                                                                            |                                          |
| 所属                                                                                                    |                                                                                                    |                                          |
| 役職                                                                                                    | 次へ                                                                                                 |                                          |
| 申込者情報 「リアル                                                                                                    | 講演会の申込み 参加者情報 申込内容確認 申込受付完了 開催」、「オンデマンド配信」両方のお申込みとなります。                                            | 参加者情報に入力し[次へ]をクリック                       |
| <ul> <li>*が付いた項目は必須項目な</li> </ul>                                                                                                    | となります。                                                                                             |                                          |
| 開催名称                                                                                                    | 令和 年度 高速道路調查会 講演会                                                                                  | 【お願い】                                    |
| 氏名*                                                                                                    | $\bigcirc \bigcirc \bigcirc \bigcirc \bigcirc \bigcirc$                                            | リアル開催「不参加」(会場に来場しない)場合                   |
| 氏名力ナ*                                                                                                    | 0000 000                                                                                           | 補考欄にリアル个参加」と入力してくたさい!                    |
| 所属                                                                                                    |                                                                                                    | ⇒「入場券」メールが自動配信されますが                      |
| 性別*                                                                                                    | ● 男 ○ 女                                                                                            | 入場券は【無効】とします<br>(会場にお席の用音はいたしません)        |
| 備考<br>※リアル開催「不参                                                                                                    | 参加」とする場合は、備考欄に「リアル不参加」と入力してください。                                                                   | ⇒「オンデマンド配信」のご案内をします<br>(配信期間初日までお待ちください) |
|                                                                                                    | 戻る 次へ                                                                                              |                                          |

|             | <b>权 参加有情報 甲达内谷唯総 甲达受</b> 机元 ]                                            |  |
|-------------|---------------------------------------------------------------------------|--|
| 内容に間違いがないか  | を確認し、確定ボタンをクリックして下さい。                                                     |  |
| 催名称         | 令和 年度 高速道路調查会 講演会                                                         |  |
| 込種別         | 個人                                                                        |  |
| 込者氏名        | 00 00                                                                     |  |
| 记者氏名力ナ      | 0000 000                                                                  |  |
| 所種別         | ● 勤務先 ○ 自宅                                                                |  |
| 所           |                                                                           |  |
|             |                                                                           |  |
|             |                                                                           |  |
| EL          |                                                                           |  |
| AX          |                                                                           |  |
| 助会員番号       |                                                                           |  |
| 游先名         | 株式会社◇◇◇◇◇◇                                                                |  |
| 游先名力ナ       | $\Diamond \Diamond \Diamond \Diamond \Diamond \Diamond \Diamond \Diamond$ |  |
| 種           |                                                                           |  |
| 属           |                                                                           |  |
| 聞           |                                                                           |  |
| 名           | 00 00                                                                     |  |
| 名力ナ         | 0000 000                                                                  |  |
| 面           |                                                                           |  |
| 別           | ●男 ○女                                                                     |  |
| 栲           |                                                                           |  |
|             | <b>尼</b> 乙                                                                |  |
|             |                                                                           |  |
|             |                                                                           |  |
|             |                                                                           |  |
|             | 講演会の申込み                                                                   |  |
| 申込者情報       | ₩ 参加者情報 申込内容確認 申込受付完了                                                     |  |
| 開催名称        | 令和 年度 高速道路調查会 講演会                                                         |  |
| 「リア」        | V開催」、「オンデマンド配信」両方のお申込みを受付けました。                                            |  |
| ●リアル開催の「入場券 | 」をメールにて配信します。(自動配信)                                                       |  |
| 会場の受付にて「入場  | 券」をご提示ください。                                                               |  |

登録内容を確認し[確定]をクリック

申込受付完了画面の表示を確認し 画面を閉じる

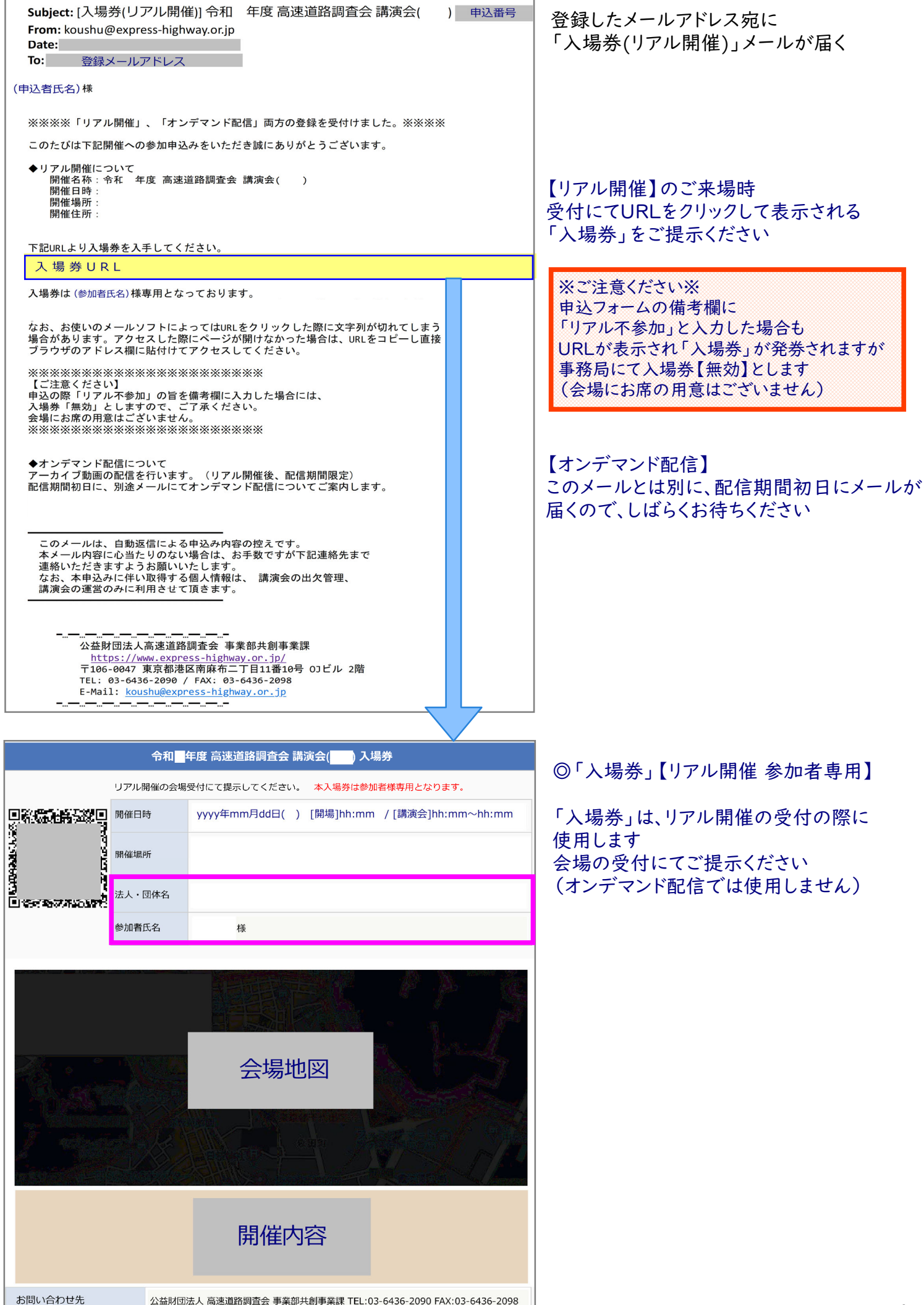